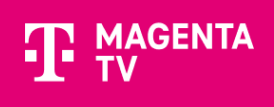

# Instalace aplikace MAGENTA TV

## na Samsung TV s operačním systémem Tizen

Pomocí tohoto návodu vás provedeme instalací aplikace MAGENTA TV na Samsung TV se systémem Tizen.

### 1. Instalace aplikace MAGENTA TV

Pro instalaci **MAGENTA TV** vstoupíte do aplikací **APPS** (symbol domečku na dálkové ovládání) vaší Samsung TV.

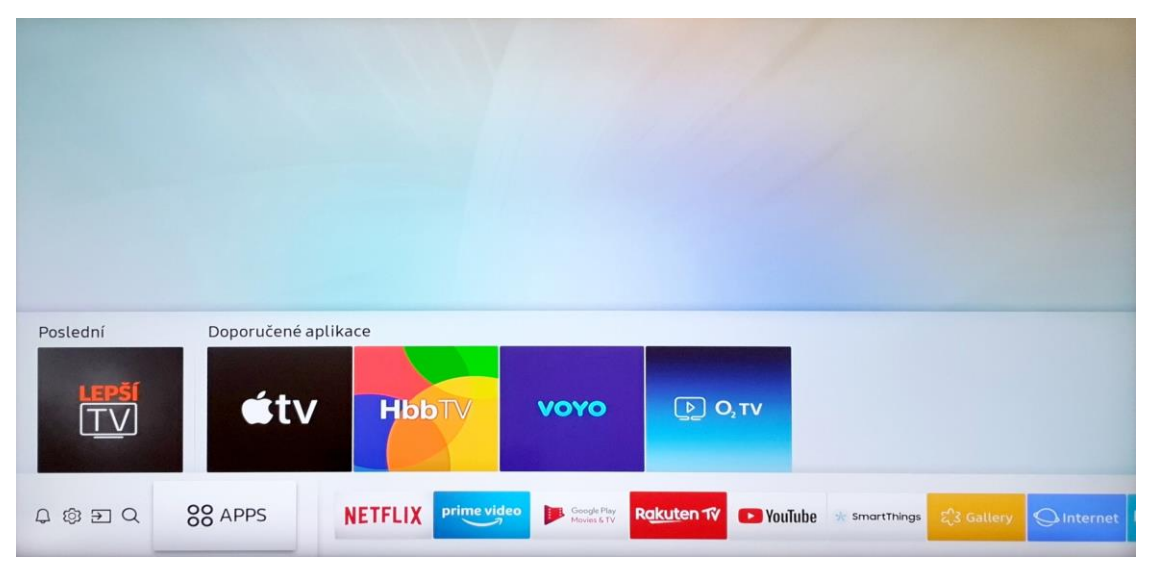

Pomocí dálkového ovládání najedete na symbol lupy a stisknete OK.

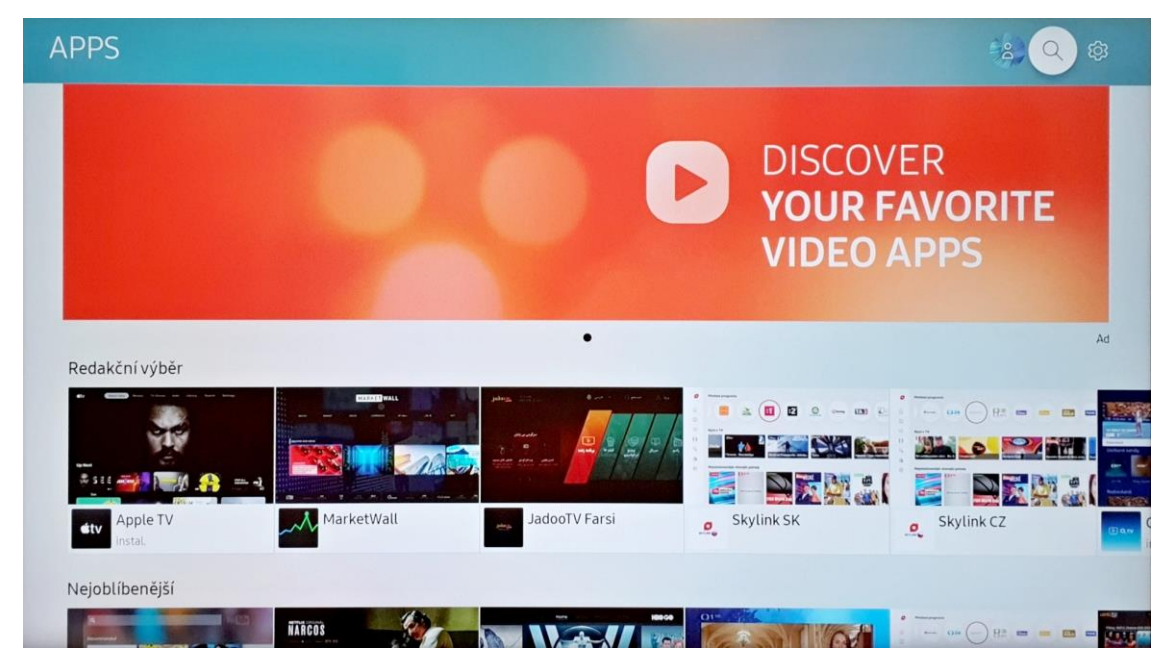

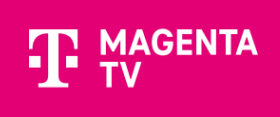

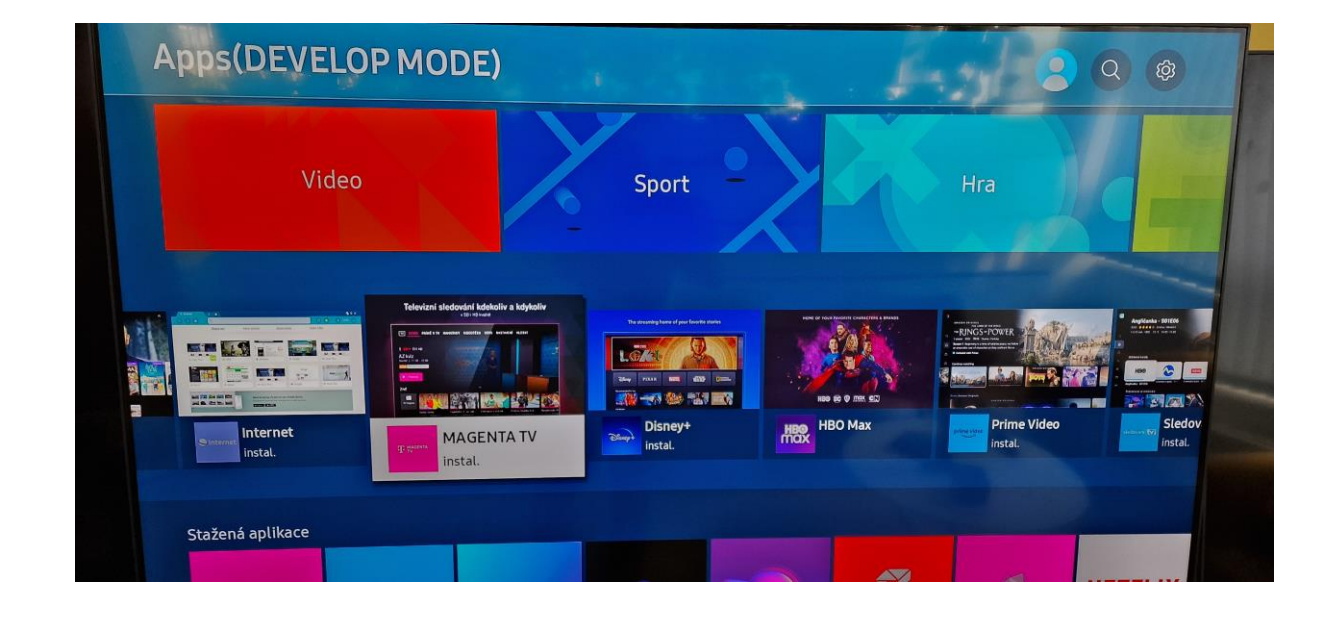

Za pomoci dálkového ovládání napíšete MAGENTA TV a aplikace se vám vyhledá.

Poté vyberete aplikaci MAGENTA TV a stisknete OK.

|                                                                                                | AGENTA                                                                      | TV                                                                                                  | - T                                                                                          |                                                               |                                                              |
|------------------------------------------------------------------------------------------------|-----------------------------------------------------------------------------|----------------------------------------------------------------------------------------------------|----------------------------------------------------------------------------------------------|---------------------------------------------------------------|--------------------------------------------------------------|
| Vid                                                                                            |                                                                             |                                                                                                    |                                                                                              |                                                               |                                                              |
|                                                                                                |                                                                             |                                                                                                    |                                                                                              |                                                               |                                                              |
| Otev                                                                                           | rřeno                                                                       | Přidáno na domovskou str                                                                            | ánku ***                                                                                     | **                                                            | -                                                            |
|                                                                                                |                                                                             |                                                                                                    |                                                                                              |                                                               |                                                              |
|                                                                                                |                                                                             |                                                                                                    |                                                                                              |                                                               |                                                              |
| Hodnoc : Bez omezení                                                                           | Velik : 64 00KB (K dice                                                     |                                                                                                    |                                                                                              |                                                               |                                                              |
| Hodnoc.: Bez omezení<br>Jazyky: Čeština                                                        | Velik.: 64.00KB (K disp                                                     | ozici 1.20GB)   Vývojář: T-Mobile C                                                                 | zech Republic a.s.   Aktualiz.: 16/                                                          | 6/2021   Nejnovější                                           | verze: 1.0.10(1.0.10 instal.                                 |
| Hodnoc.: Bez omezení<br>Jazyky: Čeština<br>Sedět jen doma                                      | í   Velik.: 64.00KB (K disp<br>na gaučí a koukat r                          | ozici 1.20GB)   Vývojář: T-Mobile C<br>na telku je přežitek. S naší a                               | zech Republic a.s.   Aktualiz.: 16/<br>Dlikací MAGENTA TV ci m                               | 6/2021   Nejnovější<br>ůžoto tolovinní -                      | verze: 1.0.10(1.0.10 instal.                                 |
| Hodnoc.: Bez omezení<br>Jazyky: Čeština<br>Sedět jen doma<br>naprosto kdekol                   | i   Velik.: 64.00KB (K disp<br>na gauči a koukat r<br>iv a kdykoliv. Stačí  | ozici 1.20GB)   Vývojář: T-Mobile C<br>na telku je přežitek. S naší a<br>mít po ruce mobil nebo tal | zech Republic a.s.   Aktualiz:: 16/<br>plikací MAGENTA TV si m<br>let, na kterém si pohodln  | 6/2021   Nejnovější<br>ůžete televizní z<br>ě pustíte telku t | verze: 1.0.10(1.0.10 instal.<br>ážitek užít                  |
| Hodnoc.: Bez omezen<br>Jazyky: Čeština<br>Sedět jen doma<br>naprosto kdekol                    | i   Velik.: 64.00KB (K disp<br>na gauči a koukat r<br>iv a kdykoliv. Stačí  | ozici 1.20GB)   Vývojář: T-Mobile C<br>na telku je přežitek. S naší a<br>mít po ruce mobil nebo tał | zech Republic a.s.   Aktualiz.: 16/<br>plikací MAGENTA TV si m<br>ilet, na kterém si pohodln | 6/2021   Nejnovější<br>ůžete televizní z<br>ě pustíte telku t | verze: 1.0.10(1.0.10 instal.<br>áŽitek užít<br>řeba ráno v t |
| Hodnoc.: Bez omezen<br>Jazyky: Čeština<br>Sedět jen doma<br>naprosto kdekol<br>Kopie obrazovek | í   Velik.: 64.00KB (K disp<br>na gauči a koukat r<br>.iv a kdykoliv. Stačí | ozici 1.20GB)   Vývojář: T-Mobile C<br>na telku je přežitek. S naší a<br>mít po ruce mobil nebo tał | zech Republic a.s.   Aktualiz.: 16/<br>plikací MAGENTA TV si m<br>ilet, na kterém si pohodln | 6/2021   Nejnovější<br>ůžete televizní z<br>ě pustíte telku t | verze: 1.0.10(1.0.10 instal.<br>ážitek užít<br>řeba ráno v t |

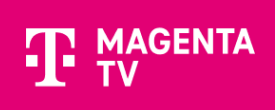

Pro instalaci potvrďte tlačítko Instalovat a po instalaci můžete spustit tlačítkem Otevřeno.

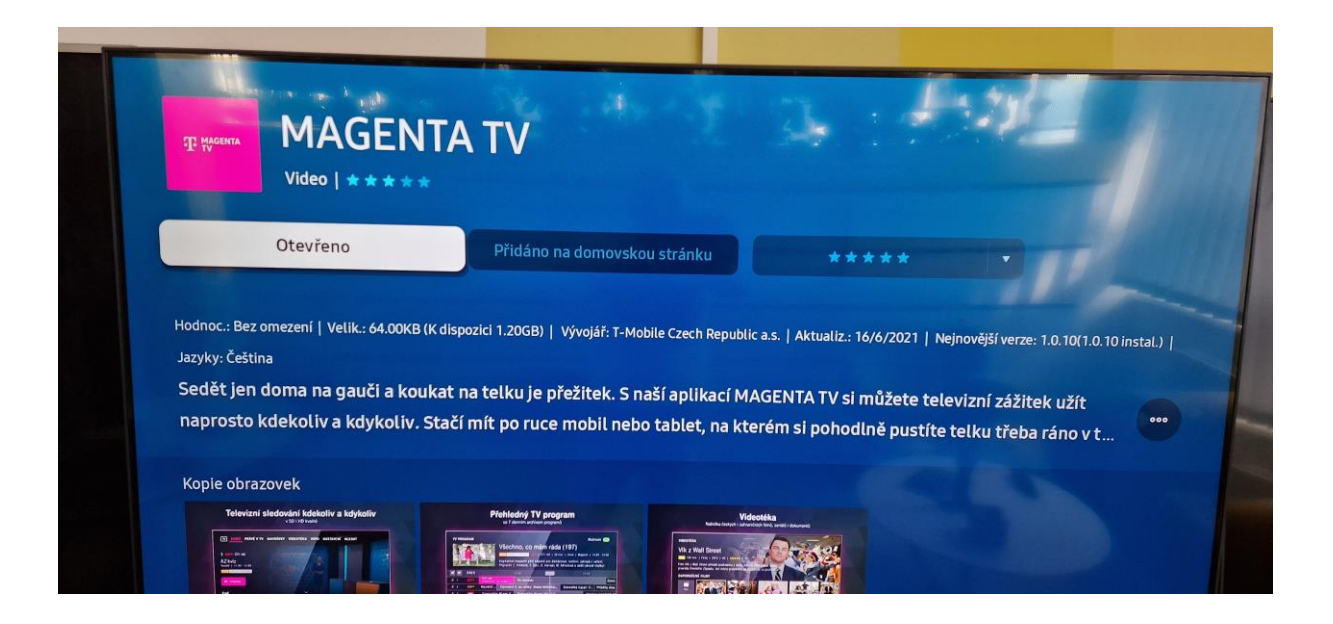

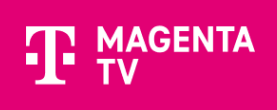

### 2. Přihlášení aplikace MAGENTA TV

Po spuštění aplikace, se přihlaste svým uživatelským jménem a heslem. Můžete se přihlásit pomocí dálkového ovladače nebo přes webový prohlížeč.

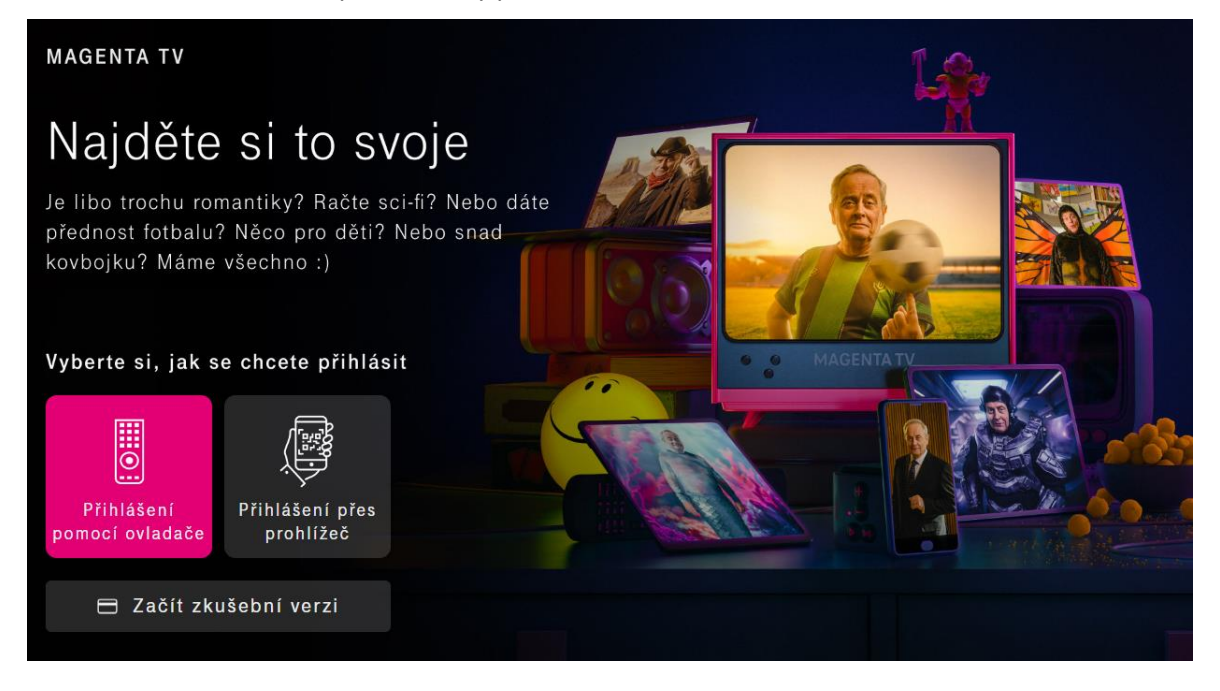

### Pomocí dálkového ovladače

| PŘIHLÁSIT                                                                                    | UŽIVATELSKÉ JMÉNO             |  |  |  |  |
|----------------------------------------------------------------------------------------------|-------------------------------|--|--|--|--|
| Vítejte v MAGENTA TV                                                                         |                               |  |  |  |  |
| Pro spuštění aplikace MAGENTA TV se, prosím, přihlaste svým<br>uživatelským jménem a heslem. | Jaké je mé uživatelské jméno? |  |  |  |  |
|                                                                                              | TV 0 1 2 3 4 5 6 7 8 9        |  |  |  |  |
| Uživatelské jméno                                                                            | a b c d e f g h i j k         |  |  |  |  |
|                                                                                              | lmnopqrstuv                   |  |  |  |  |
|                                                                                              | w x y z +                     |  |  |  |  |
|                                                                                              | 1&-? ÁĚÍ 🕇 🗠 💌                |  |  |  |  |
|                                                                                              | 🗙 Zrušit 🗸 Pokračovat         |  |  |  |  |
| 1 Neznám své heslo                                                                           |                               |  |  |  |  |

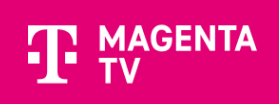

### Pomocí prohlížeče

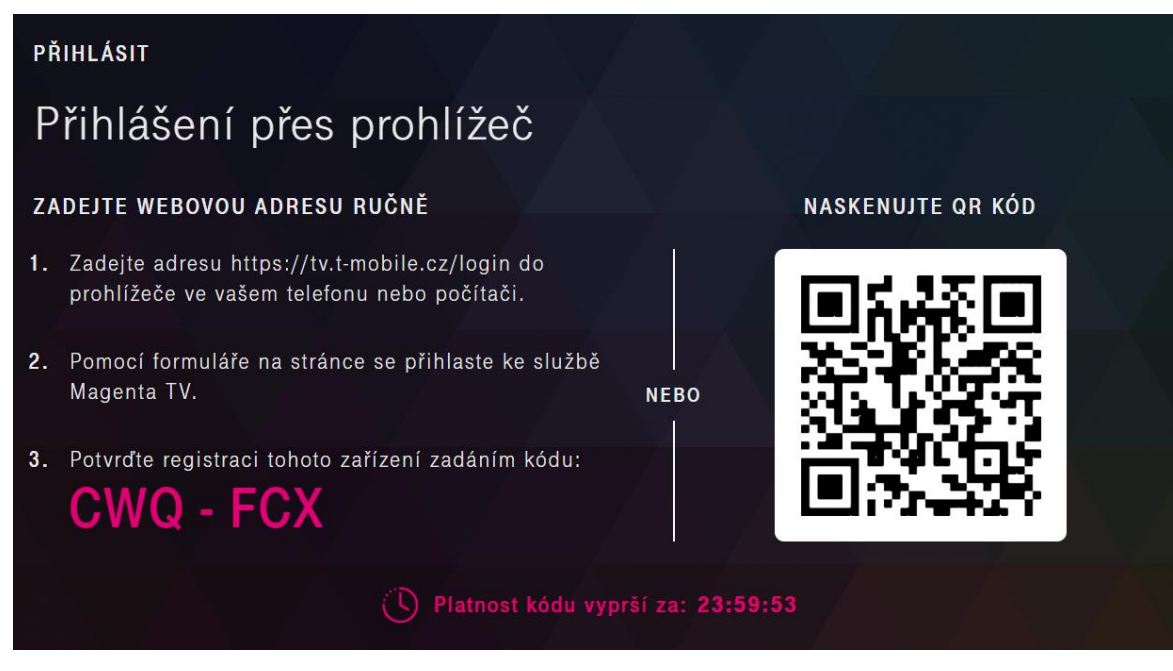

Spustí se průvodce aplikací, který vás provede Tipy a doporučení.

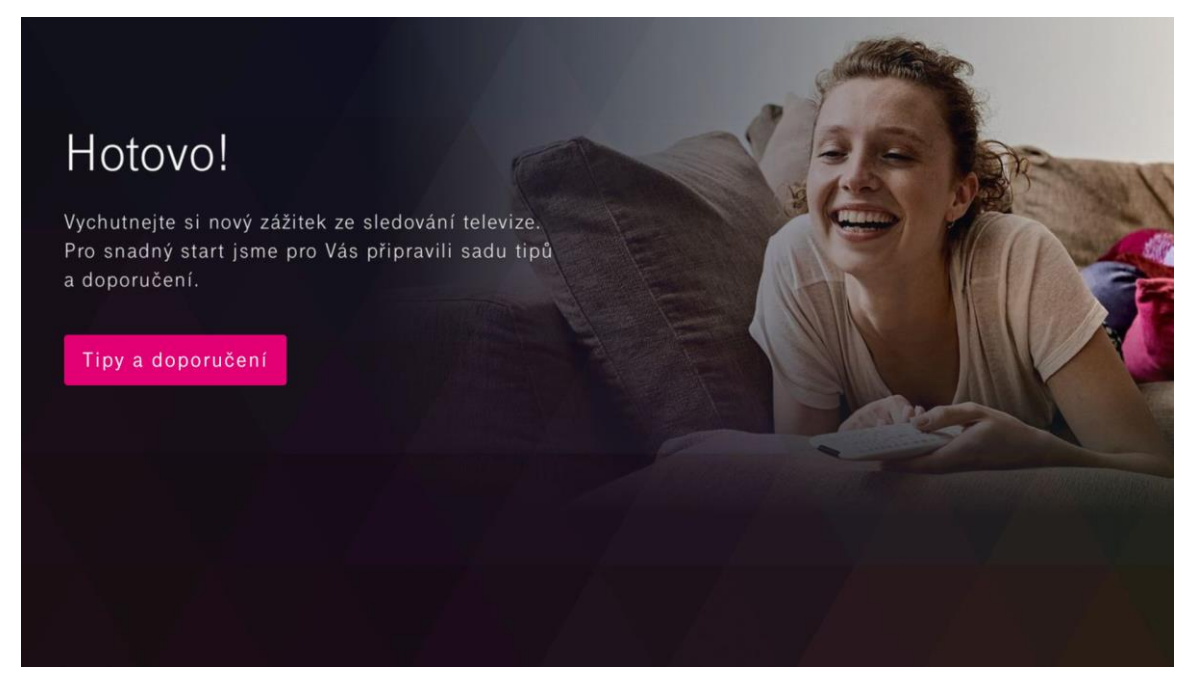

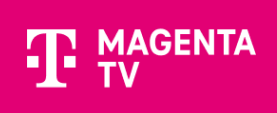

Teď už se nacházíte v samém závěru instalace aplikace MAGENTA TV. Nyní můžete začít sledovat TV.

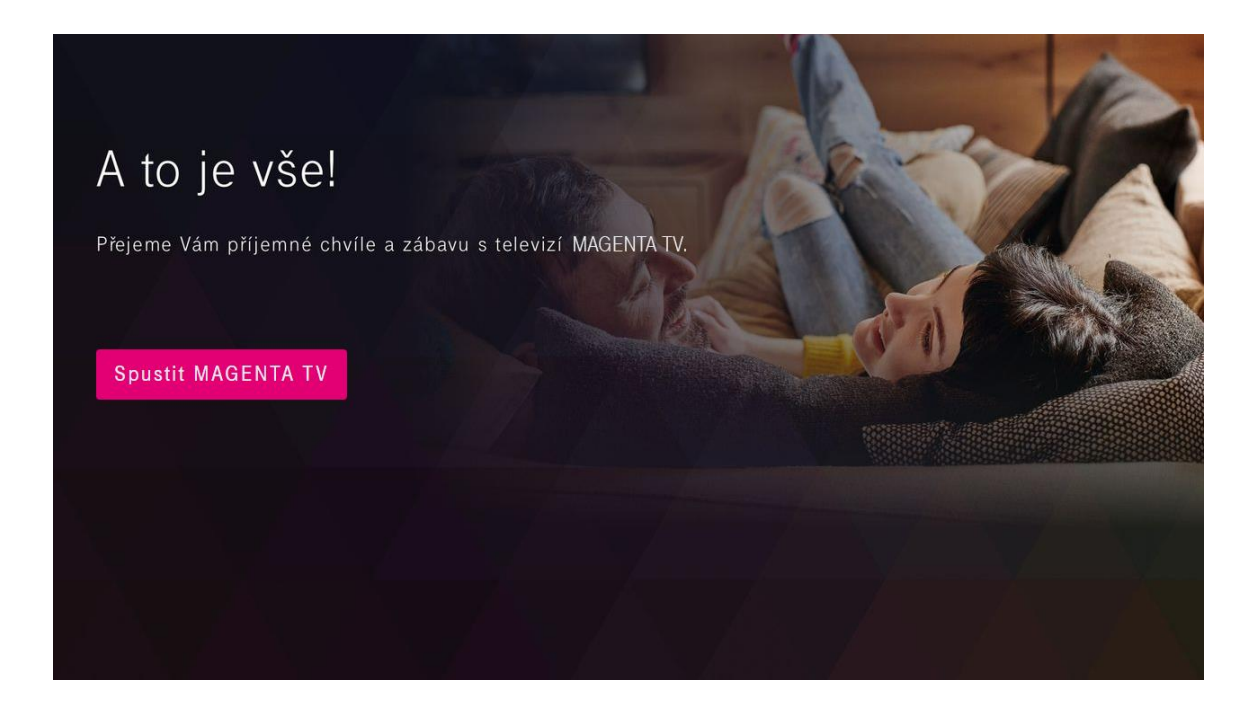